## 抄録記載方法

- 1. 抄録の登録方法について
  - ホームページにてご自分の採択と演題番号を確認後, UMIN にて抄録を登録して下さい. 手順は以下のとおりです.
    (一社)日本歯科技工学会のホームページにある UMIN のアドレスを開きますと,下記の画面が出てきますので, 指示に沿って進んで下さい.

| ((一社)日本歯科技工学会第40回学術大会)演題登録                                                                  |
|---------------------------------------------------------------------------------------------|
| ※本システムは Internet Explorer と Netscape、Safari で動作確認を行っております.<br>それ以外のブラウザはご利用にならないようお願いいたします. |
| 注:Safari におきましては、ver.2.0.3 (417.9.2) 以降のバージョンでご利用可能です.<br>上記に満たないバージョンは <u>使用できません.</u>     |
| <b>発表形式(必須):</b><br>選択して下さい  ▼                                                              |
|                                                                                             |

- 2)指示されたスペースが全部埋まりますと、最後に「登録した自分の抄録を参照・更新するためのパスワード(半 角英数文字6~8文字)(必須):」と出てきますので、<u>ローマ字でお名前を入れて下さい</u>(必ず記録(保存)して下さい).
- 3) パスワードを入れましたら、[次に進む] をクリックして下さい.登録されます.
- 4)登録が終わりましたら, ID コード番号が出ますので,大切に記録しておいて下さい(抄録の修正をする場合に必要になります).
- 5) UMIN の登録システムを使用しますので,必ず指示通りに入力して下さい. 不備な箇所は赤字で示されますので,ご確認下さい.
- 2. 抄録の記載方法について(1演題あたり)
  - 1) 発表者は7名までとします(発表演者を含む).
  - 2) 発表者の所属は4施設までは可能です.
  - 3)所属は略称を使用せず,正式名を記載して下さい(ただし,長い場合は所属がわかる範囲で省略して下さい). 公益法人(社団,財団等)が運営する研究機関や本学会の賛助会員として登録している企業や団体はその名称を 記載できます.病院技工室勤務の方は「技工室」まで、学生は「学年」も明記して下さい. 以上に該当しない場合は、発表者の現住所(例:東京都)を記載して下さい.○○歯科技工所、○○歯科医院等 は使用不可です. デモンストレーションで賛助会員の社員以外の会員・学生に発表を依頼する場合は、所属の末尾に賛助会員名を 明記して下さい.
  - 4) 演題タイトルの文字数は、和文タイトルは 40 字まで、英文タイトルは 25 words までとします.

- 5) 和文の本文は文字のみの場合 1,400 字以上, 1,800 字以内とします. ただし図表のある場合は1枚につき本文文字 数を 400 字減らして下さい.
- 6) 図表は、合計2枚までとします。(1つのファイルにまとめて下さい)
- 7) 英文抄録は 120 words 以内とします.
- 8) オンライン登録においては字数制限が厳格ですので、登録される場合は事前に十分、字数のチェックをお願いします.字数制限より少な過ぎますと抄録の体裁が悪くなります(抄録の作り直しのお願いをすることになります)し、また多過ぎますと登録が不可能となりますのでご留意下さい.

## 3. 下記の点に特に注意して下さい!

- \* (必須)と赤字で書かれた空欄は必ず埋めて下さい.
- \* 英文の名前・タイトル・抄録はすべて半角文字を使用して下さい。単語と単語の間も半角で空けて下さい。
- \* タイトル(和文・英文), 抄録(和文・英文)は字数を必ずご確認下さい.文字が多すぎると登録できません.
- \* 図・表はモノクロ(グレースケール)で作成し, JPEG 形式で保存したものを登録して下さい.
- \* 抄録の本文に小見出し、改行がある場合は、改行の指示を必ず入れて下さい.

抄録登録期間:平成 30 年 6 月 5 日(火)~6 月 28 日(木)(13:00 締切厳守)

## 組み上がり見本(登録された抄録は、学術大会講演集の際には下記のような形態で印刷されます。)

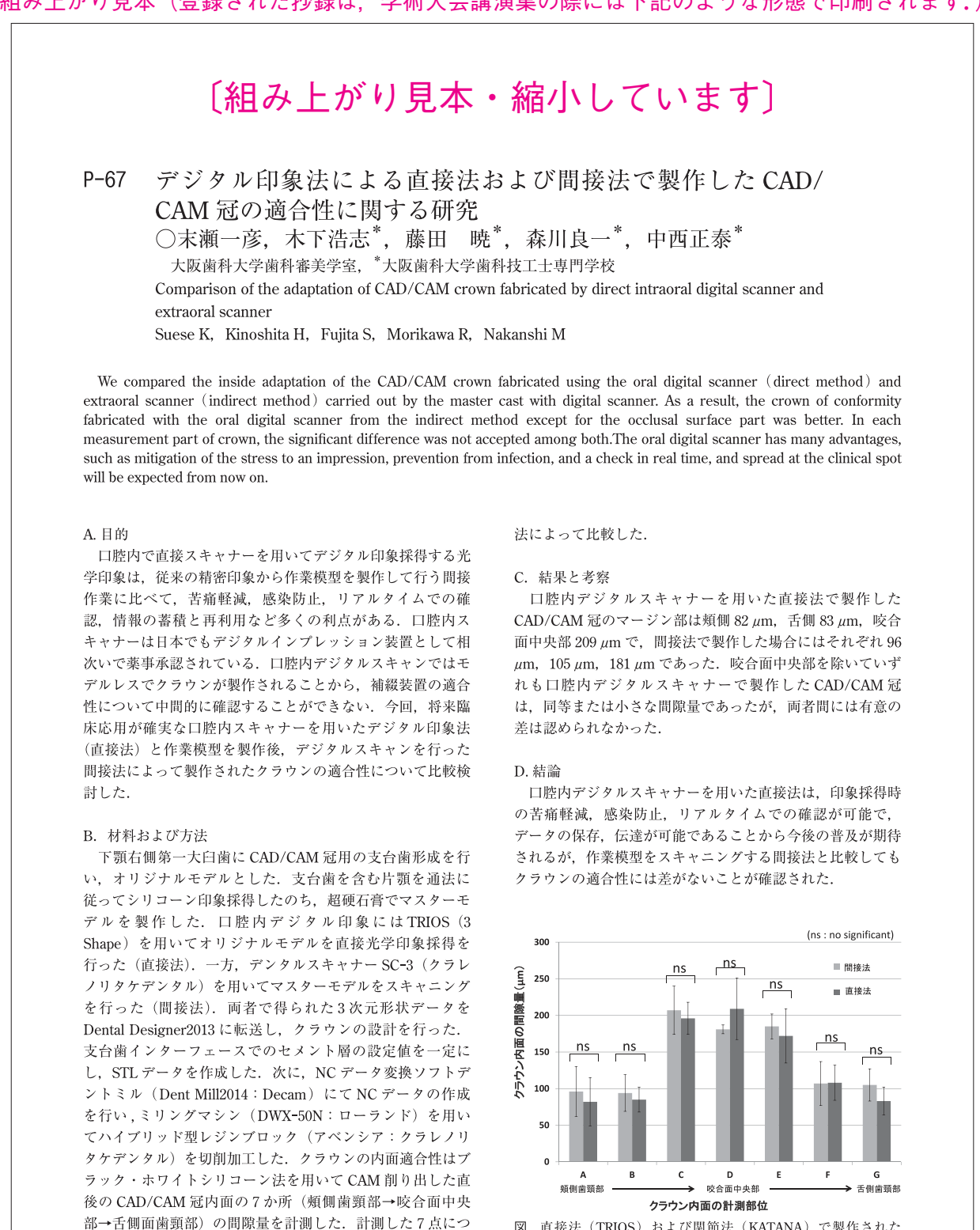

図 直接法 (TRIOS) および関節法 (KATANA) で製作された クラウン内面の適合性

\*抄録登録の際にはこのような形で記載する必要はありません \*所属について

・病院技工室勤務の方は「技工室」まで明記下さい.

いて2つの製作法による適合性について、一元配置分散分析

・学生は「学年」も明記下さい.